## HB-Therm<sup>®</sup>

# Sikkerhedsanvisninger og kvikvejledning

## Interface-server Gate-6

DA (Oversættelse af original brugsanvisning)

#### 1 Generelt

Læs denne vejledning opmærksomt inden påbegyndelse af alt arbejde. Grundlæggende forudsætninger for et sikkert arbejde er overholdelse af alle sikkerhedsanvisninger og forsigtighedsprincipper og at kun kvalificeret fagpersonale, arbejder på udstyret, for at undgå uheld med person- og tingsskader.

Sikkerhedsanvisninger er mærket med symboler:

### Fare! Advarsel! / Forsigtig!

.. gør opmærksom på en farlig situation, der ved manglende overholdelse kan medføre kvæstelser (Forsigtig!) hhv. alvorlige eller livsfare (Advarsel! Fare!).

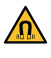

### Fare på grund af magnetisk felt!

... ved manglende overholdelse er der fare for tingskader eller alvorlige kvæstelser

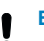

### Bemærk!

... gør opmærksom på en muligvis farlig situation, der kan medføre tingsskader ved manglende overholdelse af instruktioner.

Sørg for at sikre dig, at denne vejledning altid er tilgængelig i umiddelbar nærhed af Gate-6.

Yderligere vejledningsoplysninger er tilgængelige via appen e-cockpit eller http://knowledge.hb-therm.eu, se kapitel 6. Ved spørgsmål eller uklarheder bedes du henvende dig til din lokale repræsentant (se mærkepladen) eller til vores kundeservice www.hb-therm.com.

#### 1.1 **Tilsigtet brug**

Gate-6 er en interface-server. De forskellige Series 6-produkter er forbundet med Gate-6 via standard-interfacet Euromap 82.1 (Ethernet).

Interface-serveren er i stand til at oversætte protokollen Euromap 82.1 til forskellige ophavsretligt beskyttede maskinprotokoller. Den fornødne hardware til den serielle kommunikation (RS-232, RS-485, RS-422 eller 20 mA) samt bus-protokoller som fx CAN eller PROFIBUS-DP er tilgængelig som ekstraudstvr.

Der kræves en Gate-6 pr. sprøjtestøbemaskine, som ideelt forbliver fast ved maskinen. Via Bluetooth eller wi-fi kan Gate-6 kommunikere med appen e-cockpit.

Gate-6 er kun designet og konstrueret til de angivne værdier i henhold til typeskiltet. Krav af enhver art på grund af ikke-tilsigtet brug er udelukket.

### 1.2 Generelle sikkerhedsanvisninger

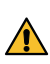

Overhold de lokale, retlige og driftsmæssige sikkerhedsforskrifter og / -krav.

Sørg for, at denne vejledning og alle informationer på apparatet er nemme at læse. Udskift straks beskadigede eller ulæselige informationer.

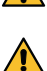

Kontrollér regelmæssigt hele systemet for skader. Afhjælp straks mang-

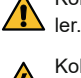

Kobl Gate-6 fra strømforsyningen, før du åbner den for at få adgang til styringen.

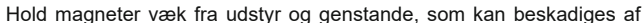

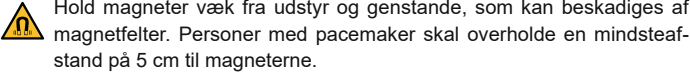

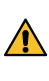

Vær opmærksom på tiltrækningskraften mellem magneten og den magnetiske overflade. Manglende overholdelse kan medføre klemninger på dex berørte steder

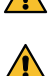

Hold altid magneter og den magnetiske overflade fri for forureninger for at sikre en optimal vedhæftning og undgå beskadigelse af overfladen.

Vedligeholdelsesarbejder må kun udføres af fagpersonale.

#### 2 Transport og emballage

Kontrollér omgående leveringen ved modtagelsen for fuldstændighed og eventuelle transportskader.

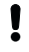

I

For en forsigtig flytning og transport på virksomheden skal man følge symboler og anvisninger på emballagen.

For at beskytte Gate-6 skal emballagen først fjernes kort før montagen.

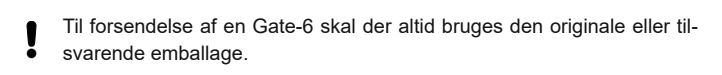

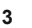

### Installation

Den elektriske installation og første ibrugtagning skal udføres af fagpersonale.

#### 3.1 Opstillingsbetingelser

| Apparatets placering                            | indendørs beskyttet mod vand                                                                        |  |
|-------------------------------------------------|----------------------------------------------------------------------------------------------------|--|
|                                                 | tilstrækkelig udluftning<br>(Placering, se Ill. kapitel 4.1)                                        |  |
|                                                 | så fritstående som muligt<br>(for en bedre Bluetooth-modtagelse)                                    |  |
| Maks. Bluetooth-rækkevidde                      | 10 m ved frit udsyn                                                                                 |  |
| Maks. installationshøjde                        | 3000 m over havet                                                                                   |  |
| Opstillingsflade                                | Opstilling med/uden bøjle:<br>- vandret og stabil overflade                                         |  |
|                                                 | Montage med skruer:<br>- lodret og stabil overflade                                                 |  |
|                                                 | Montage med magneter:<br>- glat, ren og magnetisk overflade                                         |  |
| Opstillingsfladens maks.<br>overfladetemperatur | 40 °C                                                                                               |  |
| Tilladt omgivelsestemperatur                    | 5–40 °C                                                                                             |  |
| Relativ luftfugtighed                           | 35-85 % RH (ikke kondenserende)                                                                     |  |
| Eksternt kabel                                  | Kabler må ikke berøre hydraulikledninger eller dele, hvis<br>overfladetemperatur ligger over 50 °C. |  |

#### 3.2 Tilslutninger

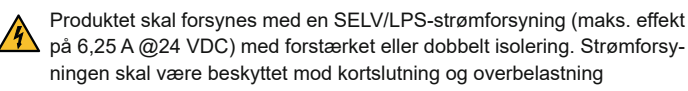

Euromap 82.1 er en åben og ubeskyttet protokol. For at forhindre uautoriseret adgang til udstyret må Ethernet-tilslutningen (6) ikke forbindes med virksomhedens netværk eller internettet. Hvis symbolet  $\oplus$  vises på brugergrænsefladen for temperaturreguleringsapparatet, er der en direkte internetforbindelse

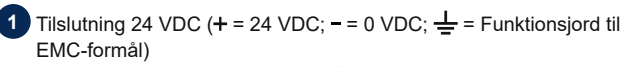

- USB-A (til serviceformål)
- Interface DIGITAL (ZD) Ethernet ekstern
- (internetadgang) 5
  - Reset-tast (nulstil netværksindstillingen)

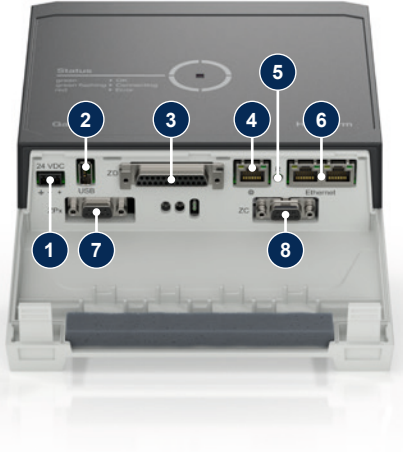

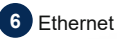

### (interface OPC UA til tilslutning af Thermo-6)

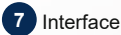

### PROFIBUS-DP (ZP)

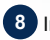

8 Interface CAN (ZC)

#### 3.3 Visning / LED-betydning

Gate-6 har som standard ingen egen brugergrænseflade. Indstillingerne for Gate-6 (Protokol, Kobling af e-cockpit, Netværksindstillinger, Dato/klokkeslæt) foretages via brugergrænsefladen på temperaturreguleringsapparatet Thermo-6, som er i samme netværksgruppe som Gate-6.

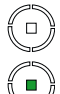

## **grøn** → Alt ok

 $\textbf{hvid} \rightarrow \textbf{Start aktiv}$ 

Gate-6 er mindst forbundet med et temperaturreguleringsapparat Thermo-6.

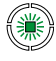

### blinker grønt

 Forbindelsesproces aktiv Gate-6 opretter forbindelse til et temperaturreguleringsapparat Thermo-6.

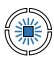

### blinker blåt → Bluetooth parring er aktiv

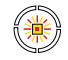

### blinker gult-rødt

 Softwareopdatering er aktiv Læs oplysningerne om opdateringsprocessen på brugergrænsefladen for temperaturreguleringsapparatet Thermo-6.

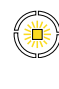

 $\textbf{blinker gult} \rightarrow \text{Advarsel}$ Læs oplysningerne om advarslen på styringen for temperaturreguleringsapparatet Thermo-6.

溑

blinker rødt → Advarsel Læs oplysningerne om fejlen på styringen for temperaturreguleringsapparatet Thermo-6.

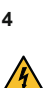

ļ

### Ibrugtagning

Ved første ibrugtagning af Gate-6 skal alle elektriske tilslutninger kontrolleres.

Gate-6 tændes og slukkes ved at til- eller frakoble strømforsyningen. Alle interfacekabler kan sættes i og tages ud under driften (hot-plugable).

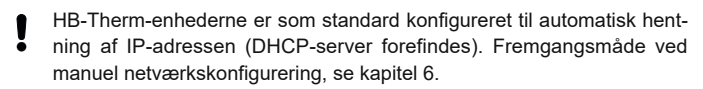

#### 4.1 Fremgangsmåde

- Tryk på begge fastgørelseslasker, og 1. hold dem nede, og løft dæksletopad.
- 2. Tilslut styrekablerne som vist på den efterfølgende illustration.

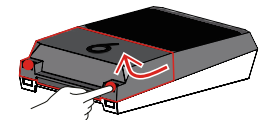

Brug skærmede kabler kategori 5 eller højere til alle Ethernet-forbindel-Į ser.

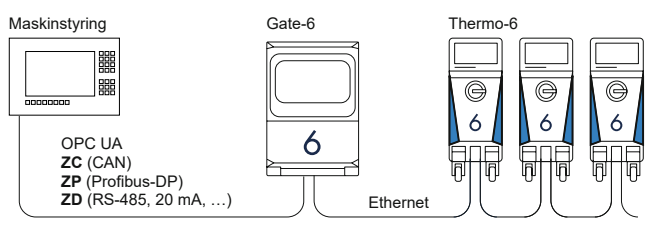

- 3. Tilslut kablerne for strømforsyningen til Gate-6.
- 4. Placer Gate-6 på det ønskede opstillingssted i en af de mulige opstillingsvarianter (med/uden bøjle, montage med skruer eller magneter).

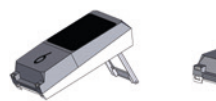

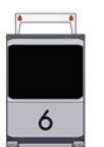

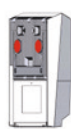

- 5. Tilslut netdelen til netstikdåsen. Når Gate-6 forsynes med spænding, begynder LED'en at lyse hvidt.
  - → efter initialisering af udstyret blinker LED'en grønt under oprettelsen af forbindelsen (ca. 30 sekunder). Hvis der ikke kan oprettes forbindelse til et temperaturreguleringsapparat Thermo-6, bliver LED'en ved med at blinke grønt. Fortsæt i det tilfælde med punkt 6.
  - når forbindelsen til et temperaturreguleringsapparat Thermo-6 er oprettet, lyser LED'en grønt. Videre med punkt 7.
- 6. Kontrollér, om temperaturreguleringsapparaterne er tændt og tilsluttet korrekt. Hvis det er tilfældet og en forbindelse alligevel ikke kan oprettes, skal netværksindstillingerne nulstilles på Gate-6.

Tryk dertil Reset-tasten på Gate-6, og hold den nede, indtil LED'en kortvarigt blinker hvidt (ca. 3 sekunder).

→ Netværksindstillingerne nulstilles.

Hvis en oprettelse af forbindelsen mellem Gate-6 og Thermo-6 stadig ikke er mulig, så kontrollér netværksindstillingerne på Thermo-6 i 'Indstil-

ling'→ 'Fjernstyring' → 'Netværk'. Parameteren Netværkskonfiguration skal være sat til "automatisk". Forlad menuen Netværk. Yderligere hjælp, hvis forbindelsen stadig ikke kan oprettes, se kapitel 6.

- Tryk på menu-tasten \Xi på hver tilsluttet temperaturreguleringsappa-7. rat Thermo-6  $\rightarrow$  Tryk på 'Indstilling'  $\rightarrow$  Tryk på 'Fjernstyring'  $\rightarrow$  Tryk på 'Fjernstyre adresse', og indstil den.
- 8. Valgfrit kun ved ekstraudstyr ZD, ZC, ZP: Foretag indstillingen af protokollen på et tilsluttet temperaturreguleringsapparat Thermo-6. Tryk på menu-tasten \Xi på temperaturreguleringsapparatet Thermo-6  $\rightarrow$  Tryk på 'Gate'  $\rightarrow$  Tryk på 'Protokol konverter'  $\rightarrow$  Tryk på 'Protokol', oa indstil den.
- Valgfrit kun ved kommunikation via OPC UA: For at kommunikationen 9. mellem maskinstyring, Gate-6 og Thermo-6 fungerer, skal alle deltagere være i det samme netværk. Hvis der forefindes en DHCP-server, skal Gate-6 og Thermo-6 være tildelt en IP-adresse (aktuel) ulig 169.254. xxx.xxx (Indstillingen kan kontrolleres under 'Indstilling'  $\rightarrow$  'Fjernstyring' → 'Netværk' for Thermo-6 og under 'Gate' → 'Indstillinger' → 'Netværk Gate-6' for Gate-6). Hvis det er tilfældet, bør kommunikationen med maskinstyringen fungere. Ellers er der ingen DHCP-server og netværksindstillingen skal foretages manuelt. Yderligere hjælp, se kapitel 6.
- Tryk på menu-tasten 🗮 på hvert tilsluttet temperaturreguleringsapparat 10. Thermo-6  $\rightarrow$  Tryk på 'Funktioner'  $\rightarrow$  Slå 'Fjernstyring' til med skydeknappen (**(**).

#### 5 Brug af «e-cockpit»

e-cockpit er en app til smartphones og tablets. Via Bluetooth tilgås Gate-6's data og temperaturreguleringsapparaterne, som er tilsluttet den.

Oplysninger om oprettelse af forbindelse mellem Gate-6 og appen e-cockpit og dens funktionsmuligheder se kapitel 6.

#### 5.1 Download appen «HB-Therm e-cockpit»

HB-Therm hæfter ikke for skader, som opstår på grund af brugen af appliļ kationssoftwaren e-cockpit, som blev hentet andre steder end fra Google Play Store eller App Store.

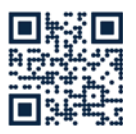

Appen «HB-Therm e-cockpit» kan hentes i Google Play Store eller App Store.

→ http://hb.click/e-cockpitApp

#### 6 Knowledge

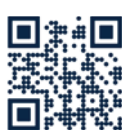

Kald af startsiden for Knowledge til generelle oplysninger.

→ http://hb.click/6-Knowledge-DA

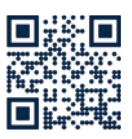

Direkte kald af Knowledge til detaljeret hjælp, hvis forbindelsen ikke kan oprettes eller hvis netværksindstillingen skal foretages manuelt.

→ http://hb.click/31-030-DA

| Frekvensbånd          | WLAN         | 2,4 GHz / 5,0 GHz |
|-----------------------|--------------|-------------------|
|                       | Bluetooth    | 2,4 GHz           |
| Overspændingskategori | 1            |                   |
| Forureningsgrad       | 2            |                   |
| Spændingsforsyning    | 24 VDC ±10 % |                   |

Typeskiltet sidder på bagsiden af Gate-6.

Følgende oplysninger kan findes på typeskiltet:

 $\rightarrow$ Type

Γ

- $\rightarrow$ Produktnummer
- $\rightarrow$ Tillæg
- $\rightarrow$ Tilslutningsværdier
- → → Byggeår
- Beskyttelsesklasse
- Producent
- $\rightarrow$ Serviceadresse
- QR-kode (registrering af e-cockpit)

O8406-DA 2023-10